## Fraktjakt (Official) - Shopify App Guide

Installation av appen sker genom följande länk: <u>https://apps.shopify.com/synka-fraktjakt?</u> <u>locale=sv</u>

Efter att installationen är klar så kommer ni att skickas vidare till SYNKA+ sida för att välja vilket paket ni behöver. Det finns Standard och Premium, där Premium är för ni som vill ha Automatisk utskrift till er skrivare direkt när frakten köpts. Klicka på "Kom igång" knappen för det paket du vill köra med.

|--|

Nedan hittar du våra två val av paket. Standard är vårt paket för dig som inte har behovet av automatisk utskrift av etiketter till din skrivare. Har du dock det behovet så har vi vårt Permium - AutoPrint paket där du kan se till att få det utskrivet direkt en bokning är skapad och betald hos Fraktjakt.

För att komma igång med appen, välj ett av nedan paket och det ingår även alltid en gratis 14 dagar testperiod första gången du vill köra igång med appen.

#### Standard

För dig som vill spara tid och automatisera så mycket som möjligt men inte behöver automatisk utskrift av etiketter

\$10/month

#### Kom igång

- Full integration med din Shopify-butik
- Enkel hantering av fraktetiketter och spårning
- Aktivera uträknade fraktval i kassan direkt från Fraktjakt
- Spara tid och pengar med automatisk fraktberäkning
- 1000 bokade frakter ingår

Premium - AutoPrint

För dig som vill automatisera hela flödet från bokning av frakt till utskrift av etiketter, automatiskt mot din lokala skrivare på t.ex. ert lager.

\$25/month

#### Kom igång

- Automatisk utskrift av etiketter från bokade frakter
- Full integration med din Shopify-butik
- Enkel hantering av fraktetiketter och spårning
- Aktivera uträknade fraktval i kassan direkt från Fraktjakt
- Spara tid och pengar med automatisk fraktberäkning
- 1000 bokade frakter samt utskrifter ingår

Efter att du valt ditt paket så kommer du att slussas vidare till Fraktjakt inställnings-vyn. Här kan du antingen skapa ett konto direkt emot Fraktjakt via att fylla i formuläret du ser i nedan bild eller om du redan har ett konto hos Fraktjakt kan du klicka på knappen uppe i högra hörnet för att börja lägga in dina Consignor ID och Key.

| INSTÄLLNINGAR FÖR<br>ORGANISATIONEN<br>Organisationinställningar                                                   | Fraktjakt inställningar - Skapa konto                                                                                                    |               |                        |             |  |
|----------------------------------------------------------------------------------------------------|----------------------------------------------------------------------------------------------------|---------------|------------------------|-------------|--|
| <ul> <li>Shopify inställningar</li> <li>Fraktjakt inställningar</li> <li>Synka+ AutoPrint inställningar</li> </ul> | Här kommer du igång med Fraktjakt och Synka+. Genom att fylla i formuläret nedan så skapas både ett konto och en integration<br>upp inuti Fraktjakt och du är redo att köra igång.<br>Har du dock redan ett befintligt konto hos Fraktjakt så skapas endast en integration upp och du behöver endast då fylla i fälten:<br><b>E-post, Lösenord, Butikens namn, Org.nr</b><br>Har du redan ett Consignor ID och Key klick då på knappen uppe till höger för att endast lägga in det direkt. |               |                        |             |  |
|                                                                                                    | Företagsnamn                                                                                                    | Butikens namn | ir slutkund nå naketet | Org.nr      |  |
|                                                                                                    | E-post                                                                                                    |               |                        |             |  |
|                                                                                                    | För & Efternam                                                                                                    |               | Lösenord               |             |  |
|                                                                                                    | Faktureringsadress                                                                                                    |               | Leveransadress         |             |  |
|                                                                                                    | Gatuadress                                                                                                    | Postnr        | Gatuadress             | Postnr      |  |
|                                                                                                    | Inställningar uppdaterad: 2023-10-06 08:36:04                                                                                                    |               |                        | Skapa konto |  |

När du ska fylla i dina Consignor ID och Key från Fraktjakt så är det viktigt att tänka på följande inställningar också:

- Skapa Frakt Vid Order Status Denna inställning ställer du in för att få till Automatisk bokning av frakter för dina ordrar, vanligtvis borde den här ställs in på status = Paid. Vill du boka frakter manuellt via appen så lämna denna inställning tom.
- Skapa Frakt Från Datum Denna inställning ställer du in från vilket datum du vill att appen ska börja importera och börja skapa upp frakter för. (Kom ihåg att den här inställningen inte går att ändra i efterhand).
- Viktenhet Denna inställning är en viktig inställning för att appen ska beräkna vikten korrekt när frakten bokas upp mot Fraktjakt, så ställ in den viktenhet du har på dina produkter här.
- Standard Dimensioner LxBxH i cm Denna inställningar är också viktig att ställa in vad du har för standard mått på dina paket du skickar.

#### Övriga inställningar:

- Använd endast Fraktjakt's egna spårningssida Denna inställning kan du använda om du vill ha Fraktjakts egna spårningssida istället för att respektive speditörs sida ska användas som t.ex. DHL, Postnord, UPS etc.
- Aktivera Konsumentvald frakttjänst Denna inställning är viktigt att vet att den endast också kommer att fungera om du har Shopify Advanced eller Shopify Plus paketen. Den här inställningen gör så att du kan få ut frakttjänsterna med pris ut direkt i kassan för dina kunder att välja baserat på deras varukorg och adress.

 Mappa Leveranssätt - Den här inställningen är alltid inställd med ett gäng förvalda leveranssätt. Inställningen ser till att om du har t.ex. ett leveranssätt som heter "DHL - Service Point" i din Shopify butik så kommer den att kunna boka upp frakten för just det direkt till Fraktjakt. Det går även att lägga till egna "mappningar" här också om du inte vill eller har idag något av följande standard värden vi har fyllt i.

| INSTÄLLNINGAR FÖR<br>ORGANISATIONEN | Fraktjakt inställningar                                                                                                    |                                                                                                    |  |  |
|-------------------------------------|----------------------------------------------------------------------------------------------------|----------------------------------------------------------------------------------------------------|--|--|
| Organisationinställningar           | Consigner ID                                                                                                    | Consignor Key                                                                                                    |  |  |
| Shopify inställningar               |                                                                                                    | consignor key                                                                                                    |  |  |
| Fraktjakt inställningar             |                                                                                                    | <u>®</u>                                                                                                    |  |  |
| Synka+ AutoPrint inställningar      | Skapa Frakt Vid Order Status                                                                                                    | <b>Skapa frakt manuellt</b><br>Genom att lämna inställningen till vänster tom ( <b>Skapa frakt vid Order Status</b> ) så<br>innebär det att du vill boka alla dina frakter manuellt via fliken Fraktjakt i menyn. |  |  |
|                                     | Sök efter status 🗸                                                                                                    |                                                                                                    |  |  |
|                                     | Använd endast Fraktjakt's egna spårningssida                                                                                                    | Skapa Frakt Från Datum                                                                                                    |  |  |
|                                     | Denna inställning gör så att endast Fraktjakt's egna spårningssida och nummer<br>skickas till shoppen och kund.                                                                                                    | Notera att om du sparat ett datum och frakter har börjat skapats så kan du ej<br>ändra datum bakåt i tiden i efterhand.                                                                                           |  |  |
|                                     | Nej                                                                                                    | 2023-09-01                                                                                                    |  |  |
|                                     | Aktivera Konsumentvald frakttjänst                                                                                                    | Standard Dimensioner LxBxH i cm                                                                                                    |  |  |
|                                     | Nej                                                                                                    | Sätt dina dimensioner du har på dina paket för att uträkning av kundstyrd fraktval<br>ska fungera korrekt.                                                                                                    |  |  |
|                                     |                                                                                                    | 12.00 22.00                                                                                                    |  |  |
|                                     | Viktenhet                                                                                                    |                                                                                                    |  |  |
|                                     | Denna inställning är viktig att ställa in korrekt. Du ställer in här vilken viktenhet<br>som du använder på dina produkter t.ex. (kg eller g). Detta för att det ska<br>beräknas rätt på dina fraktbokningar mot Fraktjakt.                                                               |                                                                                                    |  |  |
|                                     | g × V                                                                                                    |                                                                                                    |  |  |
|                                     | Mappa Leveranssätt<br>Genom att mappa leveranssätt nedan så får du det valda fraktsättet i fraktjakt base<br>fraktsäth arp åsig. Det högra fältet är orderns leveranstext och det går att fylla i ba<br>kommer stå där. T.ex. "Budbee" när leveranstexten på ordern är t.ex. "Budbee 1kg" | rat på vad dina ordrars<br>ra en del av ordet som                                                                                                    |  |  |
|                                     | Schenker - Europa & Världen 🛛 🗙 🎔                                                                                                    | Schenker - Europa & Världen                                                                                                    |  |  |
|                                     | Schenker - Hem kväll med avisering och kvittens 🛛 🗙 💙                                                                                                    | Schenker - Hem kväll med avisering och kvit                                                                                                    |  |  |

Har du valt att boka frakter manuellt eller bara vill kontrollera att frakterna har skapats mot Fraktjakt kan du göra det genom Menylänken "Fraktjakt". Du ser då i den listvyn om frakten är skapad JA/NEJ. Du kommer även ha ett "öga" ute till höger på varje order att klicka dig in på ordern för att se mer detaljerad information som bokningsnummer, spårningslänk mm.

Har du även valt att boka frakterna manuellt så är det här du ska in och du kommer då kunna välja vilka produkter i din order du vill boka för genom kryssboxarna och välja antal du vill skicka för respektive produkt.

| < SYNKA <sup>G</sup>                        | ) 🙃 Fraktjakt  🟦 H                                 | Praktjakt 账 Händelselogg  |                      |                                  | <b>1</b>                     | Synka+ nr 2 🕶       |
|---------------------------------------------|----------------------------------------------------|---------------------------|----------------------|----------------------------------|------------------------------|---------------------|
| Fraktjakt (                                 | Ordrar                                             |                           |                      |                                  |                              |                     |
| Här kan du se befin<br>skapa frakt, även de | tliga bokningar som gjo<br>el leverans är möjligt. | rts antingen per automati | ik eller manuellt. F | Har du valt att köra manuellt så | kan du klicka in dig via öga | t på vald order och |
| Sök efter ordrar                            |                                                    |                           |                      |                                  |                              | Q                   |
| Ordernummer                                 | Kund                                               | Order status              | Leverans             | s status Frakt skapad            | Order Datum                  |                     |
| 1034                                        | Test persson                                       | paid                      | fulfille             | ed NEJ                           | 2023-09-04 19                | 14:41 💿             |
| 1033                                        | Test persson                                       | paid                      |                      | NEJ                              | 2023-09-04 14                | 32:37 💿             |
| Order #1034                                 | <b>4</b><br>«ten manuellt, klicka                  | i de produkter i nedan    | tabell via bockru    | utorna för att välja vilka du v  | /ill skapa frakten för.      | STÄNG               |
|                                             | Produkt                                            |                           | Antal                | Levererade                       | Vikt                         | Total               |
|                                             | test<br>SKU: 21313231                              |                           | 1                    | 0st                              | g                            | 22,00 kr            |
| Välj tillgängligt<br>BOKA FRAKT             | leveranssätt (valfritt)                            |                           | ~                    |                                  |                              |                     |
| Bokningar                                   |                                                    |                           |                      |                                  |                              |                     |
| Boknings ID                                 | Speditör                                           | Spårnings nr              | AutoPrintad          | Leverans skapad                  | Status                       | Dokument            |
|                                             |                                                    |                           | No data ava          | ailable                          |                              |                     |
| Leveransadres                               | s                                                  |                           |                      | Orderdatum<br>Status             | 2023-09-04 19:14:41<br>paid  |                     |
| Test persson<br>Testgatan 2<br>12           |                                                    |                           |                      | Order Total                      |                              |                     |
| 112 33 STOCKHC                              | ilm, SE<br>ten.nu                                  |                           |                      | Rabatt                           |                              | 0,00 kr             |
| -<br>VAT ID:                                |                                                    |                           |                      | Frakt Exkl. Moms                 |                              | 102,00 kr           |
| Fraktsätt: Budbe                            | e 10kg                                             |                           |                      | Frakt (Moms)                     |                              | 0,00 kr             |
| Fraktmetod: cust                            | om                                                 |                           |                      | Moms                             |                              | 0,00 kr             |

# I din Shopify butik

I din Shopify butik kommer du även kunna se på ordervyn att vi lägger till de olika underlag som kommer i samband med en bokning under "Ytterligare information". Men vi har också egna knappar för att snabbt kunna skriva ut PDF'erna genom att klicka på **Fler åtgärder.** Se nedan bilder för hur du gör för att enkelt och snabbt få tag i underlagen.

Du ser även i nedan bilder hur det ser ut när en frakt är köpt/bokad och vi då också har skapat en leverans emot din Shopify butik med spårningsnummer och länk då mot i detta fall DHL så att slutkunden kan se status på sin leverans enkelt och smidigt.

| H1083 • Betald • Distribuerad Arkiverad     Arkiverad     den 21 september 2023 kl. 14:44 från Orderutkast     Arkiverad     Arkiverad | Gå tillbaka | Redigera Fler åtgärder                                                                                                    | ~                                                    |
|----------------------------------------------------------------------------------------------------|-------------|----------------------------------------------------------------------------------------------------|------------------------------------------------------|
| Distribuerad 1 #1083-F1  Plats Finnsnäsvägen 38 Distribuerad                                                                                                    |             | Anteckningar<br>Inga anteckningar från kun<br>Ytterligare information<br>PDF Manifest - 7391687                                       | Ø<br>nden                                            |
| 21 september 2023<br>DHL Sweden<br><u>8937075425</u>                                                                                                    |             | https://www.fraktjakt.se/f<br>gar/DHL_manifest_916551<br>PDF Label - 7391687<br>https://www.fraktjakt.se/f<br>gar/DHL_label_7391687_2 | rakthandlin<br>_2F7Cl.pdf<br>rakthandlin<br>F7Cl.pdf |
| Eko/Krav 450 g         222 222,00 kr × 1         222 22           SKU: 11225141         222 22                                                                                                    | 2,00 kr     | Kund                                                                                                    | •••                                                  |

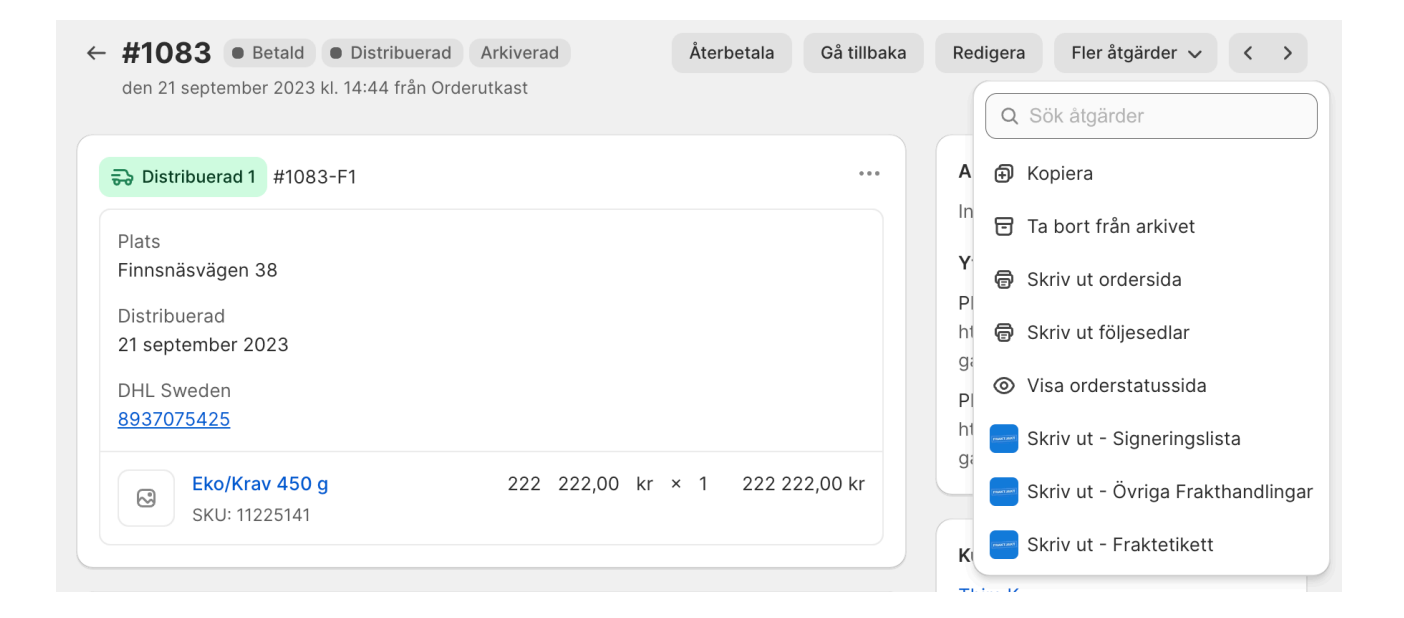

### Leveranssätt att sätta upp i din Shopify butik

Schenker - Europa & Världen Schenker - Hem kväll med avisering och kvittens Schenker - Ombud Retur Schenker - Ombud Schenker - Inrikes Standard Schenker - Hem dag utan avisering och kvittens Schenker - Hem dag med avisering och kvittens DHL - Parti , bakgavellift lossning med avisering DHL - Parti med avisering DHL - Pall DHL - EUROCONNECT (Import) DHL - Parti, bakgavellift lastning/lossning med avisering EUROCONNECT med avisering DHL - Parti , bakgavellift lastning DHL - Service Point Retur **DHL - Parcel Connect Plus DHL - Service Point** DHL - Parti, bakgavellift lossning EUROCONNECT med avisering **DHL - Parcel Return Connect** DHL - Stycke DHL - Paket med avisering **DHL - Parcel Connect** DHL - Parti DHL - Parti, bakgavellift lastning/lossning DHL - Pall med avisering DHL - EUROCONNECT (Export) **DHL Service Point Hem** DHL - Parti, bakgavellift lastning med avisering DHL - Stycke med avisering DHL - Home Delivery DHL - Paket **DHL - Parcel Connect HOME** Fedex - International Priority Fedex - International Economy Ntex - Transport Ntex - Transport, bakgavellift PostNord - Varubrev ekonomi med föravisering PostNord - Varubrev ekonomi (Export) PostNord - Varubrev klass 1 med föravisering (Export) PostNord - Varubrev klass 1 PostNord - Varubrev ekonomi med föravisering (Export) PostNord - Varubrev klass 1, Leverans vid dörren PostNord - MyPack Collect PostNord - Varubrev ekonomi PostNord - Varubrev klass 1, Leverans vid dörren med föravisering PostNord - Varubrev ekonomi, Leverans vid dörren PostNord - Return Drop Off (Kundretur) PostNord - Varubrev ekonomi, Leverans vid dörren med föravisering PostNord - Varubrev klass 1 med föravisering PostNord - Varubrev retur PostNord - Parcel PostNord - Varubrev klass 1 (Export) **UPS - Express Saver UPS - Expedited** UPS - Standard